# **STEP 4: ONLINE PAYMENT GUIDELINE**

- 1. Print/ save HECAS online form.
- 2. Print HECAS Bill
- 3. Make payment via BIBD mobile app.
- 4. Login to HECAS to check outstanding balance.

### **STEP 4.1: HECAS BILL**

i. An emailed will be sent with HECAS Bill attached.

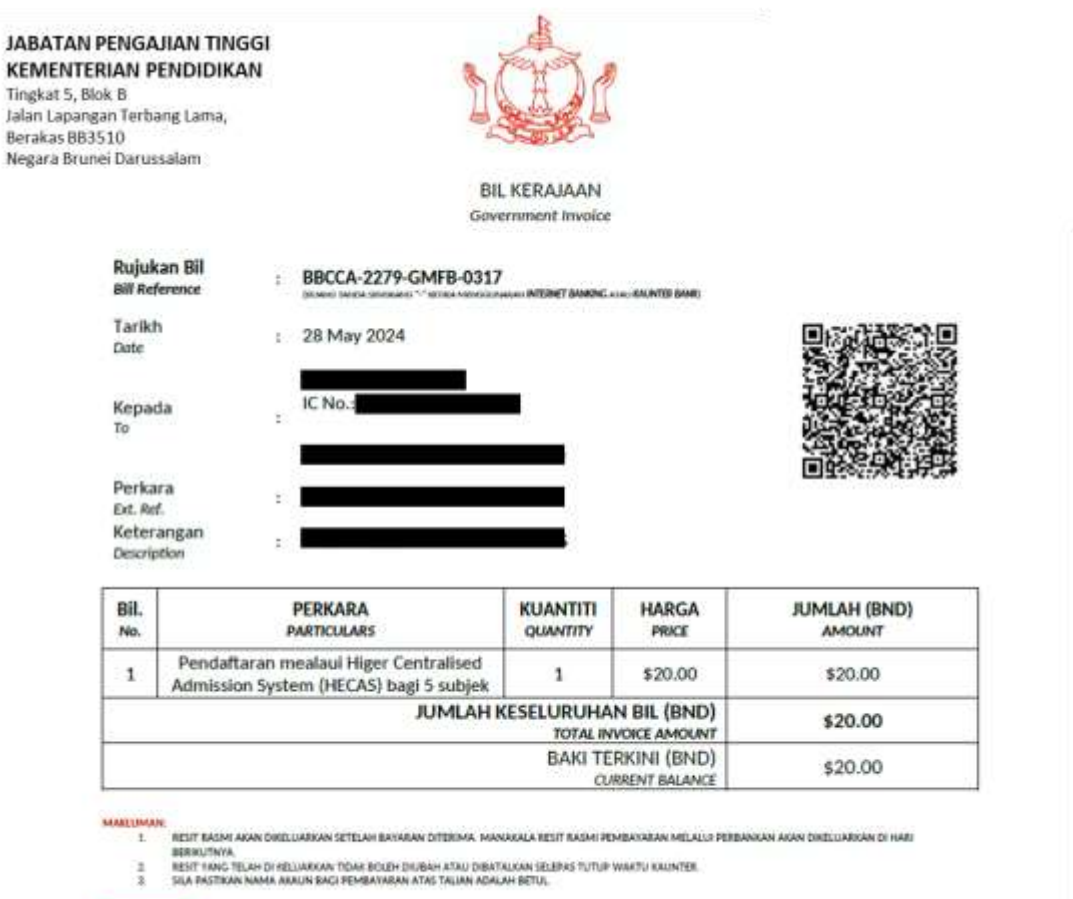

MENT

AN OFFICIAL RECEPT WILL BE ISSUED AFTER PARMENT IS RECEIVED. MEANWHILE THE OFFICIAL RECEIPT OF PARMENT THROUGH INTERNIT BANKING WILL BE ISSUED ON

THE FOLLOWING DAY THE RELEASE AND ADDRESS OF A DAY OF A DAY OF A D

# **STEP 4.2: MAKE PAYMENT**

#### **BIBD ONLINE PAYMENT**

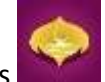

- i) Open BIBD mobile apps
- ii) Once login, select "Payment Services/Donations"

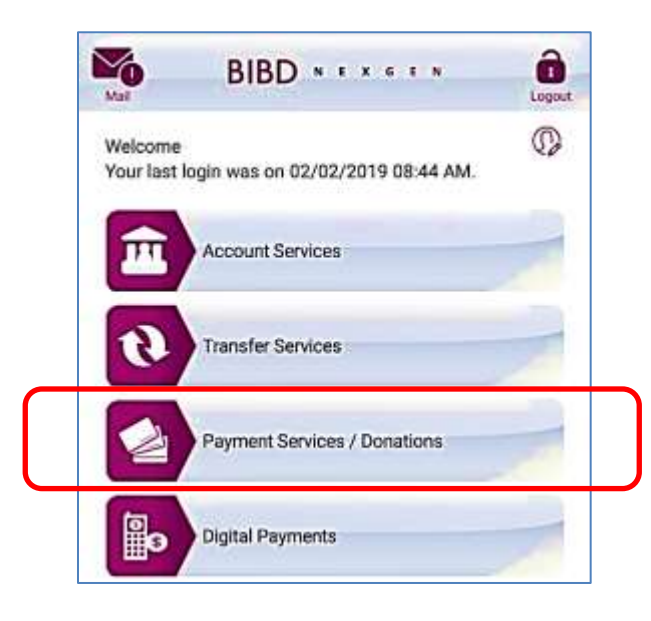

iii) Select "Pay Bill/Make Donation" to proceed

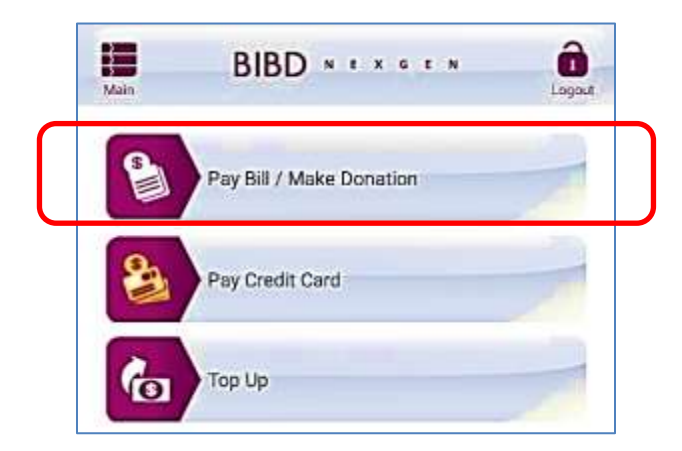

iv) Select "All Payees" and click "Please select" button to proceed.

| From Acr | count:                      |   |
|----------|-----------------------------|---|
|          |                             | • |
| Pre      | eferred Payees 💿 All Payees |   |
|          | Please select               | • |
|          |                             |   |

v) Select 'MOE – JABATAN PENGAJIAN TINGGI" to proceed with the next stage.

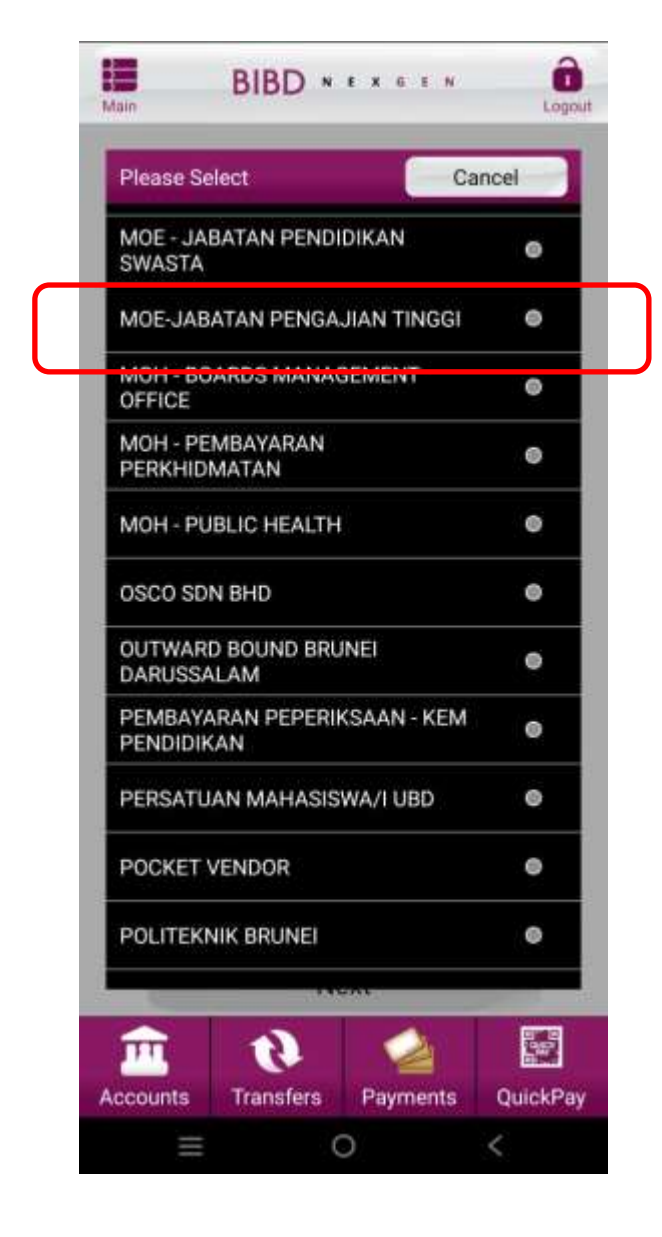

vi) Enter the 4 empty slots shown below and click "Next" to go to the final stage of completing payment:

| BIBD *****                           |                                                                         |
|--------------------------------------|-------------------------------------------------------------------------|
| From Account:                        |                                                                         |
| Hadiah Points                        |                                                                         |
| 💿 Preferred Payees 🥌 All Payees      |                                                                         |
| MOE-JABATAN PENGAJIAN TINGGI         | Enter Bill Reference (Refer to your HECAS<br>Bill)                      |
| Bill/Reference No. 1:                |                                                                         |
| Reference No. 2:                     | Enter Applicant's IC number<br>(Maximum 25 Characters)<br>e.g. 01123456 |
| Reference No. 3:                     | Enter Applicant's Mobile Number<br>e.g. 8123456 and 7123456             |
|                                      |                                                                         |
| Amount:                              | Enter total cost of programmes applied                                  |
| Next                                 |                                                                         |
| Accounts Transfers Payments OuickPay |                                                                         |
|                                      |                                                                         |

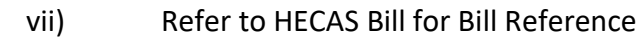

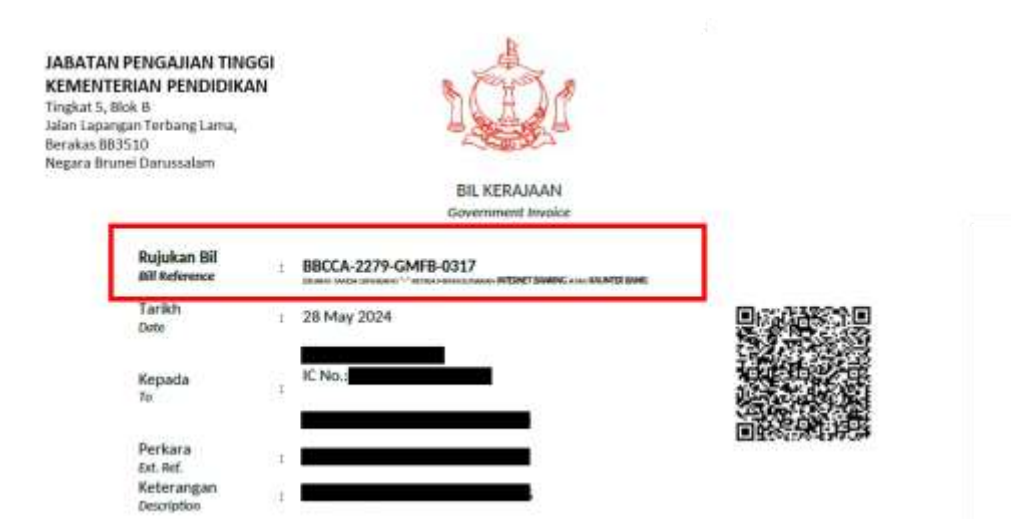

### **STEP 4.3: HECAS RECEIPT**

- i) Receipt will be generated after 1 working day.
- ii) If your receipt is not generated, please email to <u>ocbs-support@treasury.gov.bn</u> or contact via 2383444.

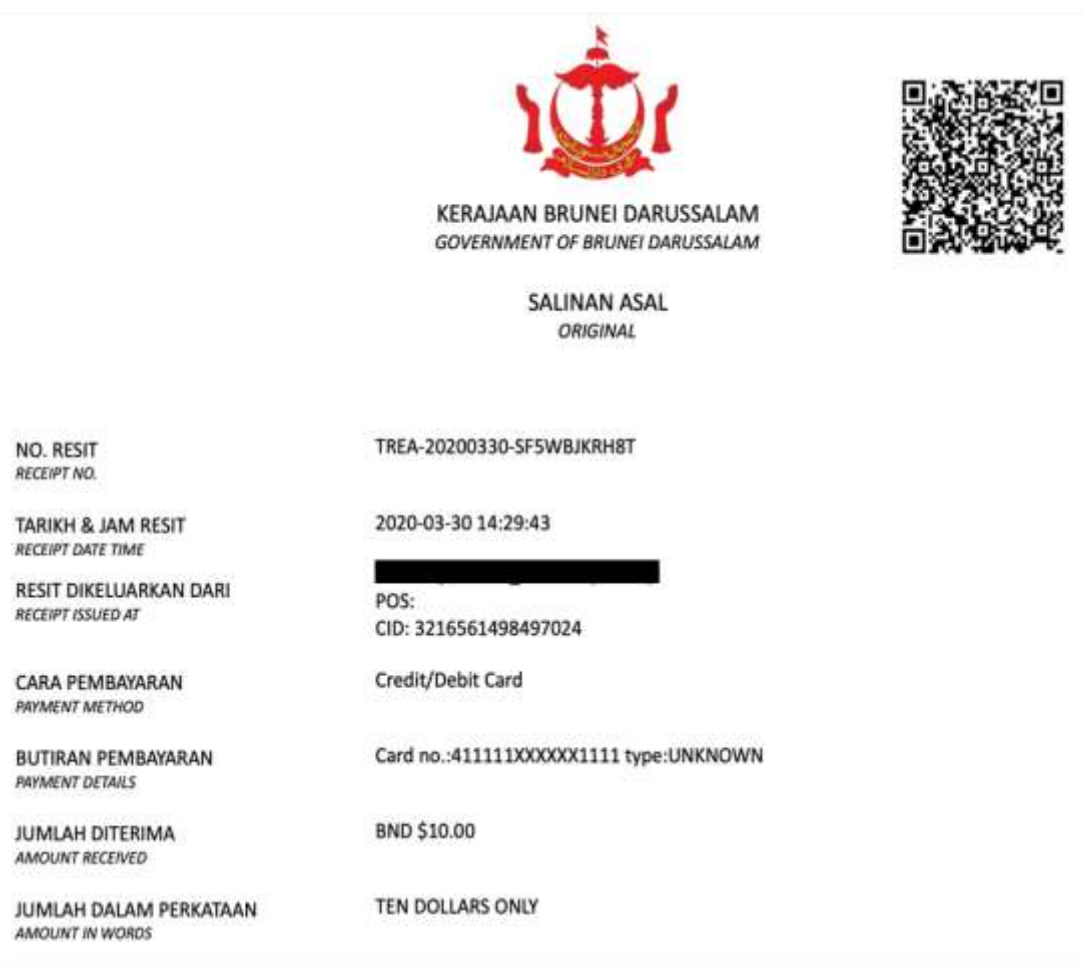

| Jabatan Thor IC No: 98798798(GREEN) AZIMM-5887-FZCB- SK02A R93022 500200 TAPPBA | DON'T (BRED) |
|---------------------------------------------------------------------------------|--------------|
| Tinggi 0265 TAPPBP                                                              | \$10.0       |

DOKUMEN INI ADALAH CETAKAN KOMPUTER. TANDATANGAN TIDAK DIPERLUKAN. THIS IS A COMPUTER GENERATED DOCUMENT. NO SIGNATURE IS REQUIRED

## **STEP 4.4: CHECK OUTSTANDING BALANCE**

#### **BIBD ONLINE PAYMENT**

- i. After payment via BIBD mobile app is made, allow 3 working days for the payment to be processed.
- ii. Applicants must check the outstanding balance that is reflected in the Section C of the HECAS online form to confirm BIBD payment is processed.
- iii. Applicants must settle any outstanding balance before the closing date of HECAS.

| tinimum one loca                                                                                                    | linstitution                         | Pilihan (Choice No.)                                       |          | 1        |                                       |                   |  |
|----------------------------------------------------------------------------------------------------|--------------------------------------|------------------------------------------------------------|----------|----------|---------------------------------------|-------------------|--|
| Applicants who wish to apply for<br>overseas scholarship must also apply to<br>at least one local higher education<br>institution. |                                      | Nama Institusi anutuson Hanne)<br>(Course/Programme Title) | 10/00-12 | [Select] |                                       |                   |  |
|                                                                                                    |                                      |                                                            | i i      | [Select] |                                       |                   |  |
|                                                                                                    |                                      |                                                            |          |          | Re                                    | Remove Preference |  |
| laximum 6 progra<br>pplicant can have a ma                                                                                         | ammes<br>aximum of 6                 | Add Programme Choice                                       | ONFIDE   | TIA      | Registration Cost : I<br>Amount Paid: | BND 0.0<br>BND .0 |  |
| rogrammes.<br>our final payment will<br>umber of programmes<br>lo. Of Programmes P                                                 | be based on the<br>chosen.<br>ayment | L/TESTING/CO                                               |          |          | Payment Due :                         | BND .0            |  |
| 1 Programme                                                                                                    | \$5                                  | / Italine/Gun                                              |          |          |                                       |                   |  |
| 2 Programmes                                                                                                    | \$10                                 | STING/CONFIDE                                              |          |          |                                       |                   |  |
| 3 Programme                                                                                                    | \$15                                 | MR/CONFIDENT                                               |          |          |                                       |                   |  |
| 4-6 Programme                                                                                                    | \$20                                 | e/eoneinextin                                              |          |          |                                       |                   |  |
| faximum 2 progra<br>ach institution ex<br>cholarship Sectio                                                                        | ammes for<br>cept for                | ONFIDENTIAL/                                               |          |          |                                       |                   |  |
| or overseas scholarship                                                                                                    | p, applicant can                     | <b><i>(FIDENTIAL/TES</i></b> )                             |          |          |                                       |                   |  |